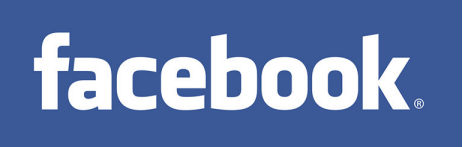

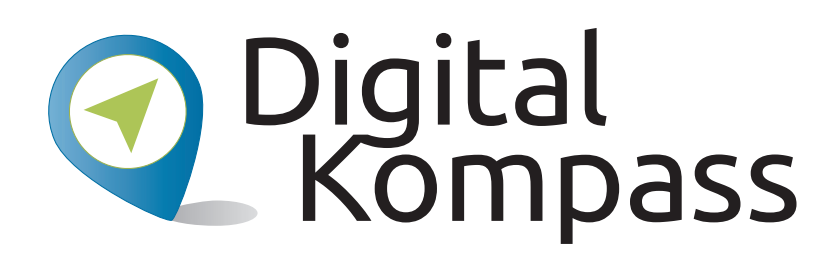

Leichter Einstieg in die digitale Welt Anleitung 2 Soziale Netzwerke - Ein eigenes Profil einrichten (Beispiel Facebook) Übungsblatt 1 zur Anwendung für Multiplikatoren zur Begleitung von Seniorinnen und Senioren

Dieses Übungsblatt können Sie an die Lernenden austeilen und sie bitten, die **Übung "Privatsphäre-Einstellungen vornehmen"** selbstständig an ihrem Gerät durchzuführen. Mit der Folie 10 der Anleitung 2 beginnt die Übung: "Über die Privatsphäre-Einstellungen können Sie bestimmen, wer sehen kann, was Sie veröffentlichen. Die Grundeinstellungen, die Sie vornehmen können, ist: Wer darf Ihre Inhalte sehen? Es gibt die Optionen "Öffentlich" oder "Nur Freunde" ".

Erstellt durch:

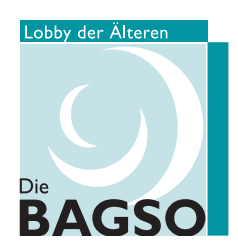

Unterstützt durch:

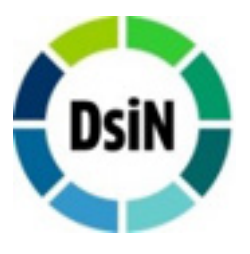

Gefördert durch:

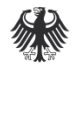

Bundesministerium der Justiz und für Verbraucherschutz

aufgrund eines Beschlusses des Deutschen Bundestages

## Übung "Privatsphäre-Einstellungen vornehmen"

Sie haben die Möglichkeit, die Privatsphäre-Einstellungen zu verfeinern, indem Sie bestimmte Inhalte nur bestimmten Personen zugänglich machen.

Sie können einstellen, ob man Sie kontaktieren oder auf Bildern makieren darf.Sie können auch festlegen, ob Ihr Profil für Suchmaschinen im Internet auffindbar sein soll oder nicht.

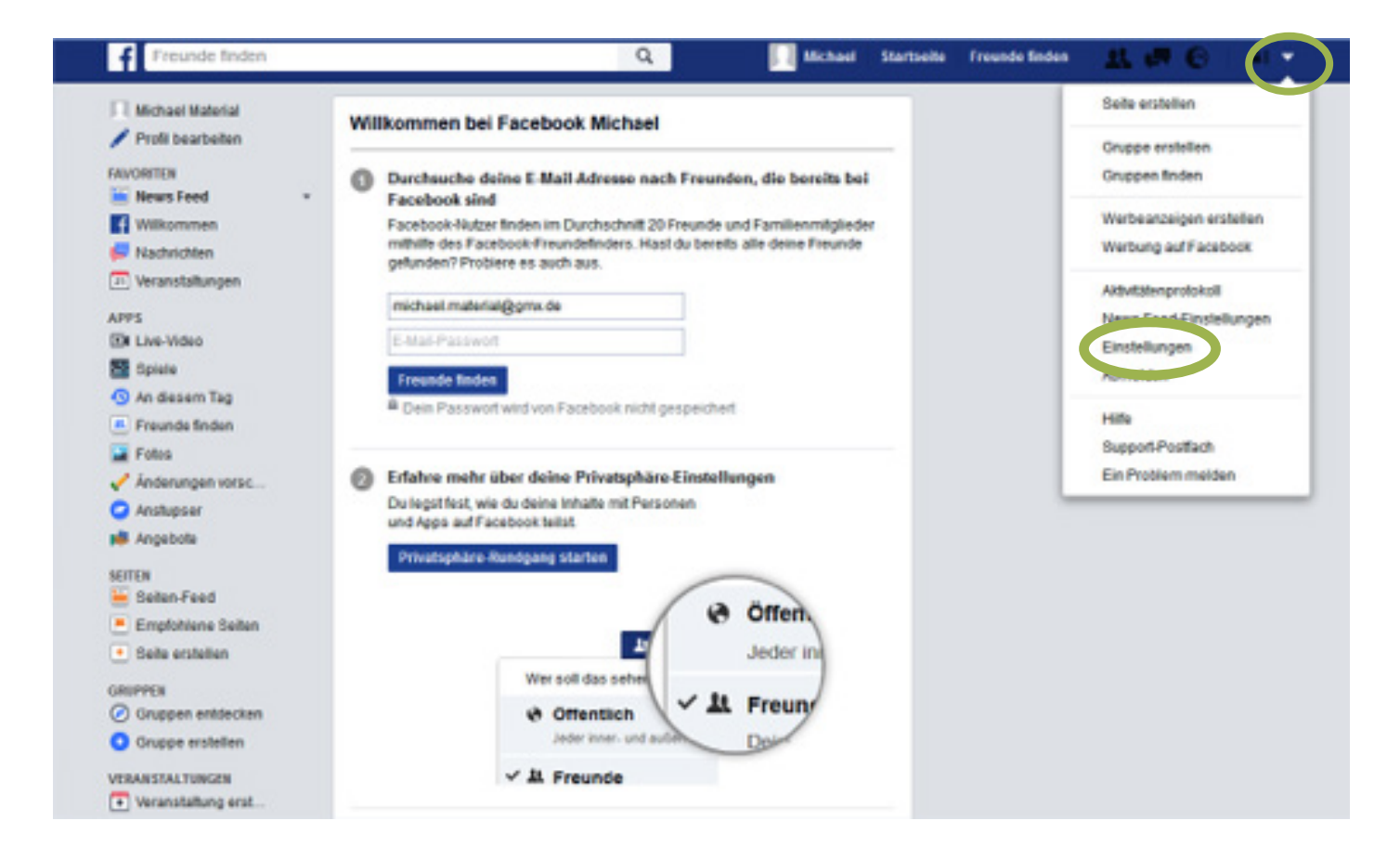

Klicken Sie dazu oben rechts auf das kleine **hellblaue Dreieck**, das mit der Spitze nach unten zeigt (das sogenannte "Drop-Down-Menü") und klicken Sie auf **"Einstellungen".** Ein neues Fenster wird geöffnet. Auf der linken Seite finden Sie dann ein Menü mit verschiedenen Unterpunkten; Klicken Sie auf **"Privatsphäre"**. Definieren Sie nun, wer Ihre Inhalte sehen, wer Sie kontaktieren und wer nach Ihnen suchen können soll.

Die Privatsphäre-Einstellungen eines sozialen Netzwerks sind wichtig. Nehmen Sie sich die Zeit, sich die Richtlinien zum Datenschutz durchzulesen.

## Impressum Herausgeber: Digital Kompass c/o BAGSO Service Gesellschaft Hans-Böckler-Straße 3 53225 Bonn 0228 - 55 52 55 50 info@digital-kompass.de www.digital-kompass.de

Autorin: Aleksandar Soric

## CC by BAGSO Service Gesellschaft mbH

Diese Veröffentlichung unterliegt der Creative Commons Lizenz (CC BY 4.0). Diese Lizenz erlaubt Dritten, ein Werk zu verbreiten, neu zu mischen, zu verbessern und darauf aufzubauen, auch kommerziell, solange der Urheber des Originals genannt wird. Weitere Informationen unter: http://bit.ly/2rJKRWg

Alle Abbildungen sind von der Lizenz ausgenommen.